# Written tutorial for the nph-srep installation on IIS (Windows 7)

The Internet Information Services must be installed.

#### Steps

#### Set up IIS to support CGI

Start control panel → Select Programs → Select "Turn Windows features on or off"

On the dialog open "Internet Information Services"  $\rightarrow$  "World Wide Web Services"  $\rightarrow$  "Application Development Features" and check "CGI"

| Windows Features                                                                                                    | x |
|----------------------------------------------------------------------------------------------------|---|
| Turn Windows features on or off                                                                                                    | ? |
| To turn a feature on, select its check box. To turn a feature off, clear its check box. A filled box means that only part of the feature is turned on. |   |
| 🕀 🗷 🔓 Games                                                                                                    |   |
| Indexing Service                                                                                                    |   |
| Internet Explorer 11                                                                                                    |   |
| 😑 🔲 🚡 Internet Information Services                                                                                                    |   |
| ⊞                                                                                                    |   |
| 🕀 🔳 📔 Web Management Tools                                                                                                    | Ξ |
| 🖃 🔲 🎉 World Wide Web Services                                                                                                    |   |
| 🖃 🔲 🔒 Application Development Features                                                                                                    |   |
| .NET Extensibility                                                                                                    |   |
| ASP ASP                                                                                                    |   |
| ASP.NET                                                                                                    |   |
| CGI                                                                                                    |   |
| ISAPI Extensions                                                                                                    |   |
| ISAPI Filters                                                                                                    |   |
| Server-Side Includes                                                                                                    |   |
| 🕀 🔳 📕 Common HTTP Features                                                                                                    |   |
|                                                                                                    |   |
| Performance Features                                                                                                    |   |
| Ecurity                                                                                                    |   |
| Internet Information Services Hostable Web Core                                                                                                    | - |
| La Media Features                                                                                                    |   |
| OK Cance                                                                                                    |   |

Click the OK button

#### Start IIS

To start the "Computer Management" right click the Computer Icon or the Computer entry on the Start menu and select "Manage".

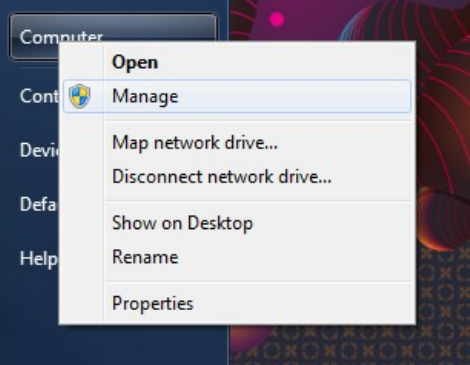

On the "Computer Management" window select "Services and Applications"  $\rightarrow$  "Internet Information Services (IIS) Manager" and make sure the server is started

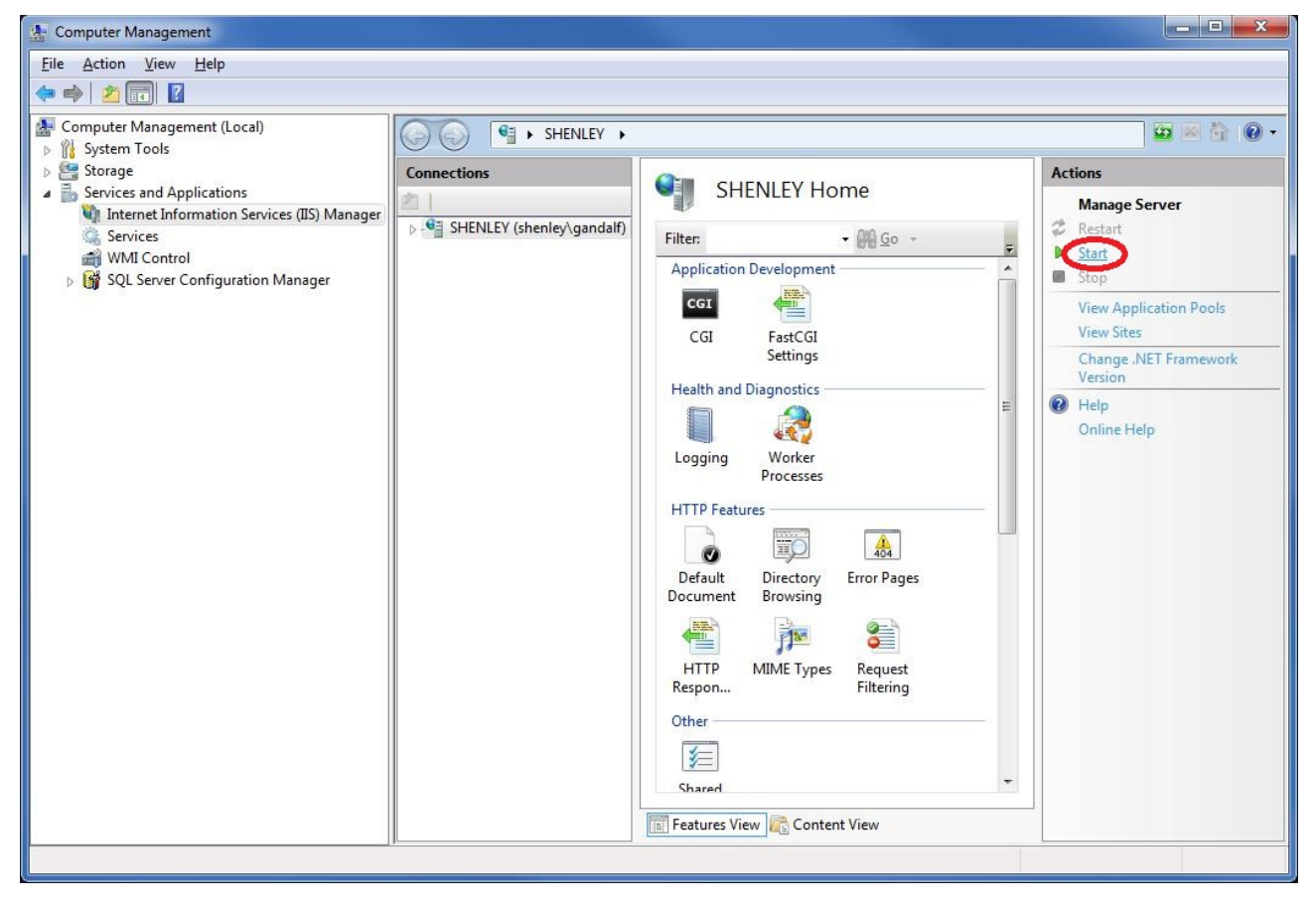

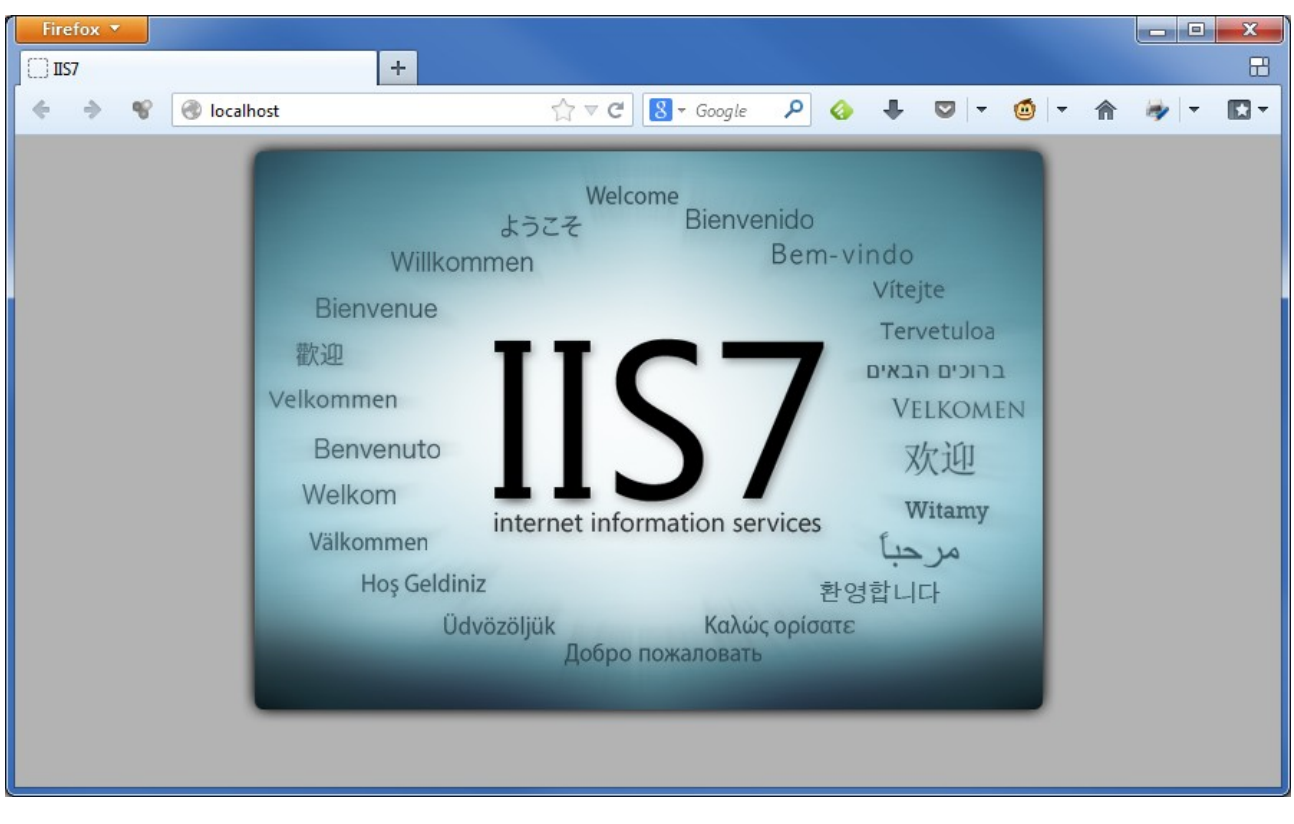

Make sure the IIS is started and working accessing http://localhost

## Configure environment variables for Sculptor

Right click the Computer icon and select "Properties". And select the "Advanced system settings":

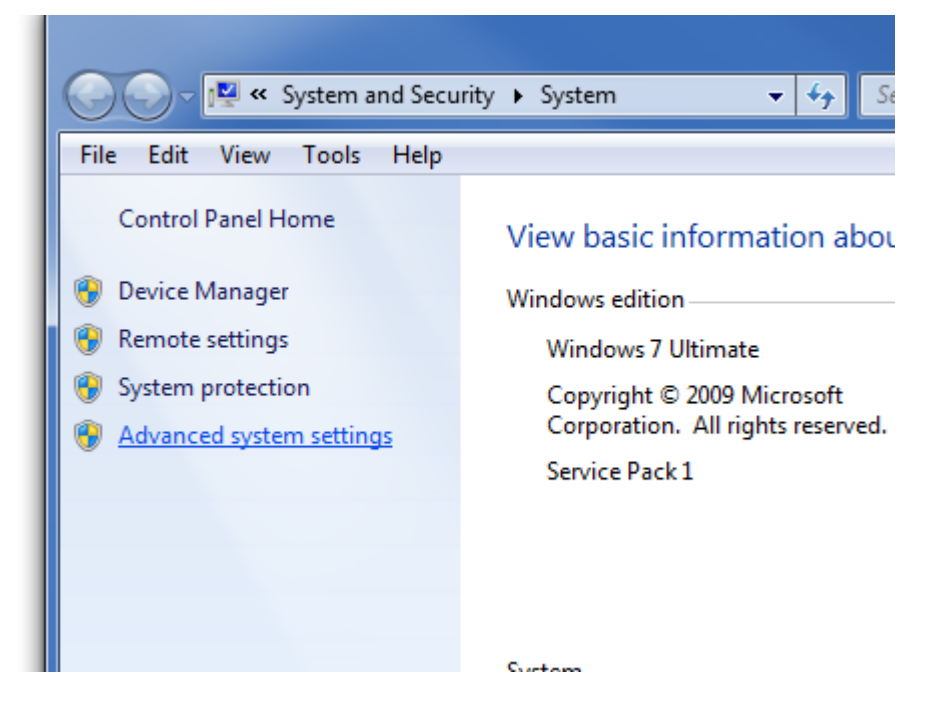

From the System property add the "SCULPTOR" environment variable (logout/login again to propagate the changes):

| System Properties                                                        | Search Control P         | anel P                                                                                                    |                  |                     |
|--------------------------------------------------------------------------|--------------------------|----------------------------------------------------------------------------------------------------|------------------|---------------------|
| Computer Name Hardware Advanced System Protection Remote                 | Environment Variable     | es                                                                                                    | x                | 1                   |
| You must be logged on as an Administrator to make most of these changes. | Liser variables for o    | andalf                                                                                                    |                  |                     |
| Visual effects, processor scheduling, memory usage, and virtual memory   | Variable                 | Value                                                                                                    | <u> </u>         |                     |
| Settings                                                                 | M2<br>M2_HOME            | E: \Apache Software Foundation \V<br>E: \Apache Software Foundation \V<br>C: \Apache Software Foundation \V | Maven ≡<br>Maven |                     |
| User Profiles<br>Desktop settings related to your logon                  | TEMP                     | %USERPROFILE%\AppData\Local                                                                                 | I\Temp •         |                     |
| Settings                                                                 | System variables         |                                                                                                    | /ariable name:   | SCULPTOR            |
| System startup, system failure, and debugging information                | Variable<br>PSModulePath | Value V<br>C:\Windows\system32\Windo                                                                        | /ariable value:  | C:\sc\sc61\sculptor |
| Settings                                                                 | SCULPTOR<br>TEMP<br>TMP  | C: \sc \sc 1\sculptor<br>C: \Windows \TEMP<br>C: \Windows \TEMP                                             |                  |                     |
| Environment Variables                                                    |                          | New Edit                                                                                                    | Delete           |                     |
| OK Cancel Apply                                                          |                          | ОК                                                                                                    | Cancel           |                     |

#### **Configure IIS**

For the purposes of this tutorial we create "C:\inetpub\wwwroot\sculptor\_test"

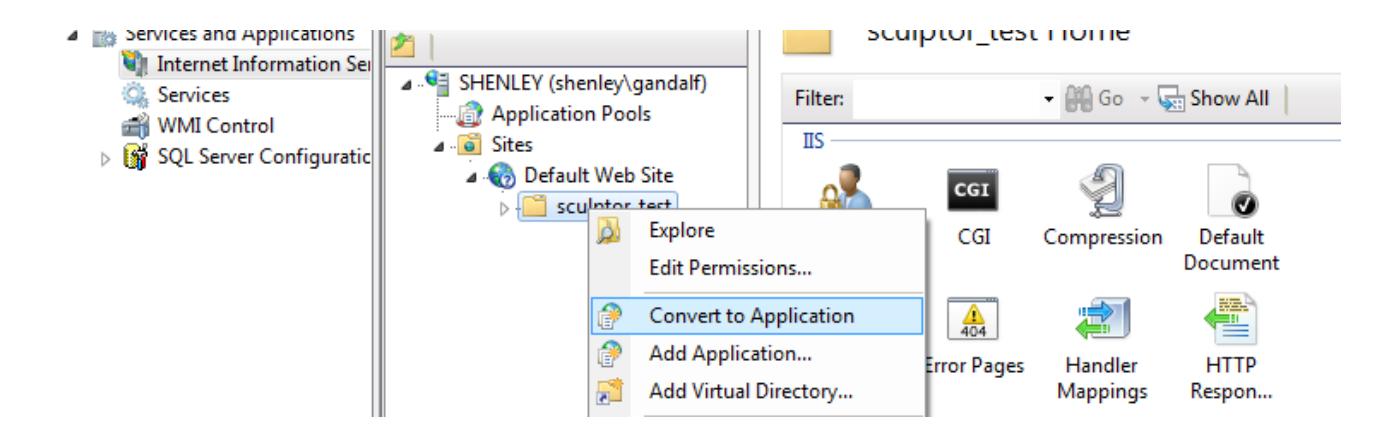

We open the sculptor\_test directory (Which is located inside the "Default Web Site" in this example) and "Convert to Application".

| Add Application                        |                            | ? ×             |
|----------------------------------------|----------------------------|-----------------|
| Site name: Default Web Site<br>Path: / |                            |                 |
| <u>A</u> lias:                         | App <u>l</u> ication pool: |                 |
| sculptor_test                          | DefaultAppPool             | S <u>e</u> lect |
| Example: sales                         |                            |                 |
| <u>P</u> hysical path:                 |                            |                 |
| C:\inetpub\wwwroot\sculptor_test       |                            |                 |
| Pass-through authentication            |                            |                 |
| Connect as Test Settings               |                            |                 |
|                                        | ОК                         | Cancel          |

Click "OK" accepting default values.

Then double click the "Handler Mappings" icon:

| Sites<br>Default Web Site<br>Sculptor_test | Authentic             | CGI         | (<br>Compression    | Default<br>Document | Ma |
|--------------------------------------------|-----------------------|-------------|---------------------|---------------------|----|
|                                            | Directory<br>Browsing | Error Pages | Handler<br>Mappings | HTTP<br>Respon      | •  |
|                                            | Logging               | MIME Types  | Modules             | Output<br>Caching   | e  |

Then we need to make sure the execute permission is added to the folder, click the "Edit Feature Permissions..." and make sure the execute permission is checked.

Then there are two choices:

- 1. Associate file extensions \*.q and \*.sch with the nph-srep.exe located in the "%SCULPTOR %\bin" directory
- 2. Map the nph-srep.exe executable as a CGI script.

## Option 1: Map \*.q and \*.sch

On the "Handler Mappings" select "Add Module Mapping"

| Connections               |                                                                                        |                                               | Actions                                                          |  |
|---------------------------|----------------------------------------------------------------------------------------|-----------------------------------------------|------------------------------------------------------------------|--|
| SHENLEY (shenley\gandalf) | Use this feature to specify the resources,<br>that handle responses for specific reque | , such as DLLs and managed code,<br>st types. | Add Managed Handler<br>Add Script Map<br>Add Wildcard Script Map |  |
| Sites A Sites A Sites     | Group by: State -                                                                      |                                               | Add Module Mapping                                               |  |
| sculptor_test             | Name                                                                                   | Path 🔺                                        | Edit                                                             |  |
|                           | Enabled                                                                                |                                               | Kename<br>X Remove                                               |  |
|                           | aspq-Integrated-4.0                                                                    | *.aspq                                        |                                                                  |  |
|                           | aspq-ISAPI-4.0_32bit                                                                   | *.aspq =                                      | Edit Feature Permissions                                         |  |
|                           | aspq-ISAPI-4.0_64bit                                                                   | *.aspq                                        | Revert To Parent                                                 |  |

Fill the required information as in the example (except for the nph-srep.exe location):

| Add Module Mapping                        | ? ×      |
|-------------------------------------------|----------|
| Request path:                             |          |
| *.sch                                     |          |
| Example: *.bas, wsvc.axd                  |          |
| <u>M</u> odule:                           |          |
| CgiModule                                 | <b>~</b> |
| Executable (optional):                    |          |
| C:\sc\Sc61\windows\win32\bin\nph-srep.exe |          |
| <u>N</u> ame:                             |          |
| Map Sculptor SCH files                    |          |
| Request Restrictions                      |          |
| ОК                                        | Cancel   |

Click on "Request Restrictions" to setup the mapping only for files.

| Add Module Mapping                                                                                            |                                                                                                    | 8 🛛 aged cod       | e, Add Scrij        |
|----------------------------------------------------------------------------------------------------|----------------------------------------------------------------------------------------------------|--------------------|---------------------|
| Request path:<br>*.sch                                                                                        |                                                                                                    |                    | Add Wite<br>Add Moo |
| Example: *.bas, wsvc.axd<br>Module:                                                                           | Request Restrictions                                                                                      |                    | ? X                 |
| CgiModule                                                                                                    | Mapping Verbs Access                                                                                      |                    |                     |
| Executable (optional):<br>C:\sc\Sc61\windows\win32<br>Name:<br>Map Sculptor SCH files<br>Request Restrictions | <ul> <li>Invoke handler only if required</li> <li>File</li> <li>Folder</li> <li>File or folder</li> </ul> | uest is mapped to: |                     |
| Exten<br>Http:<br>Http:                                                                                       |                                                                                                    | OK                 | Cancel              |

If this dialog is opened, click Yes:

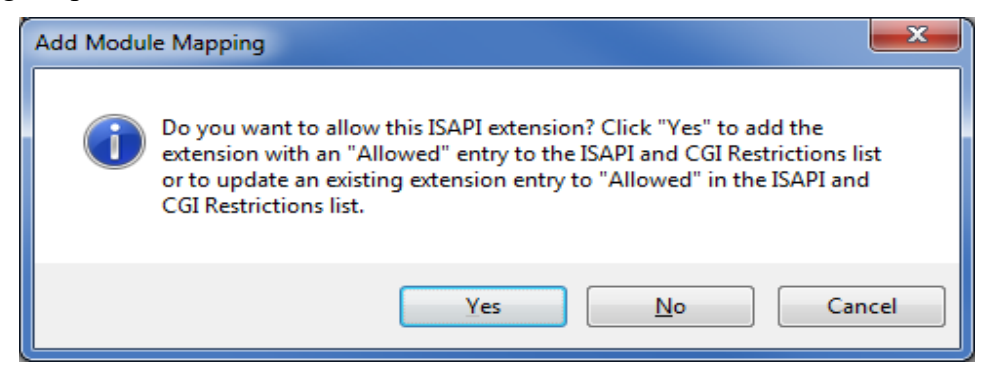

Otherwise a special permission has to be added in order to permit the execution of the nph-srep.exe. On the home object select the "ISAPI and CGI Restrictions":

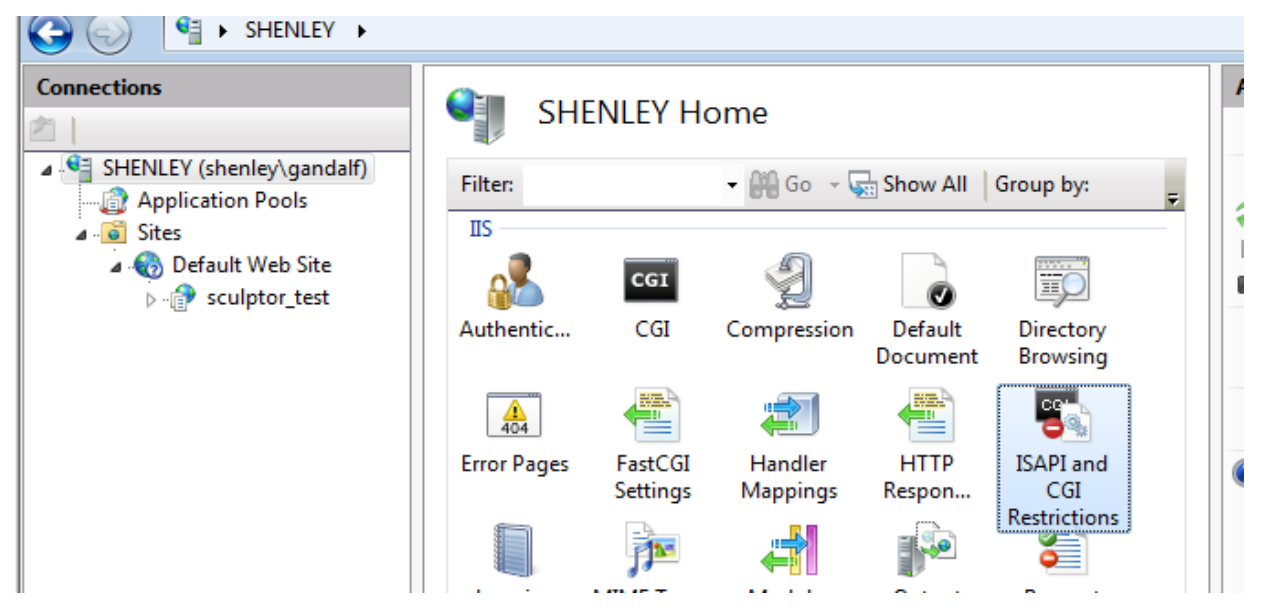

#### The description can be edited:

|                                       | 2     | 2        |             |                   |                                           |                               |
|---------------------------------------|-------|----------|-------------|-------------------|-------------------------------------------|-------------------------------|
| Y (shenley\gandalf)<br>lication Pools | Use t | his feat | ure to sp   | ecify the ISAPI a | and CGI extensions that can run on the We | eb server.                    |
| ;                                     | Grou  | ıp by:   | No Grou     | ping 🔹            |                                           |                               |
| Default Web Site                      | Desc  | ription  |             | Restriction       | Path                                      |                               |
|                                       | [No   | Descrip  | otion]      | Allowed           | C:\sc\Sc61\windows\win32\bin\nph-sr       | ep.exe                        |
|                                       | ASP.  | NET v4   | .0.30319    | Not Allowed       | c:\Windows\Microsoft.NET\Framework        | <u>\v4.0.3</u> 0319\aspnet_is |
|                                       | AS    | Edit ISA | API or CG   | I Restriction     |                                           | 30319\aspnet                  |
|                                       |       | ISAF     | PI or CGI I | oath:             |                                           |                               |
|                                       |       | C:\s     | c\Sc61\w    | vindows\win32\    | \bin\nph-srep.exe                         |                               |
|                                       |       | Des      | cription:   |                   |                                           | _                             |
|                                       |       | Scul     | lptor nph   | -srep.exe         |                                           |                               |
|                                       |       | V A      | Allow exte  | ension path to e  | execute                                   |                               |
|                                       |       |          |             |                   |                                           |                               |
|                                       |       |          |             |                   |                                           |                               |
|                                       |       |          |             |                   | OK Cancel                                 |                               |
|                                       | U     | _        | _           |                   |                                           |                               |
|                                       |       |          |             |                   |                                           |                               |

Do the same for the \*.q files (Both share the same executable ENTRY on "ISAPI and CGI restrictions")

Now to test it just create a sample program:

```
/* helloworld.r */
    run report repl
    exit
!report repl {
        !title {
            print "<HTML><HEAD><TITLE> Hello World simple test</TITLE></HEAD>"
            print "<BODY>"
            print "<CENTER><H1>Hello World!!!</H1></CENTER>"
            print "</BODY></HTML>"
        }
        print "NOP"
}
```

Compile it and leave it at "sculptor\_test" directory.

|                                                                   |                                   |                   |        | x |
|-------------------------------------------------------------------|-----------------------------------|-------------------|--------|---|
| O ♥ ↓ ♥ inetpub ♥ wwwroot                                         | <ul> <li>sculptor_test</li> </ul> | ← Search sculptor | _test  | Q |
| <u>F</u> ile <u>E</u> dit <u>V</u> iew <u>T</u> ools <u>H</u> elp |                                   |                   |        |   |
| Organize 🔻 🛛 Include in library 🔻                                 | Share with 🔻 🛛 Burn               | New folder        | !≡ ▼ 🚺 | 0 |
| Name                                                              | Date modified                     | Туре              | Size   |   |
| 🖬 helloworld.q                                                    | 16/12/2013 10:01                  | Sculptor Report   | 14 KB  |   |
|                                                                   |                                   |                   |        |   |
|                                                                   |                                   |                   |        |   |
|                                                                   |                                   |                   |        |   |

Now we can test it on the browser (<u>http://localhost/sculptor\_test/helloworld.q</u>)

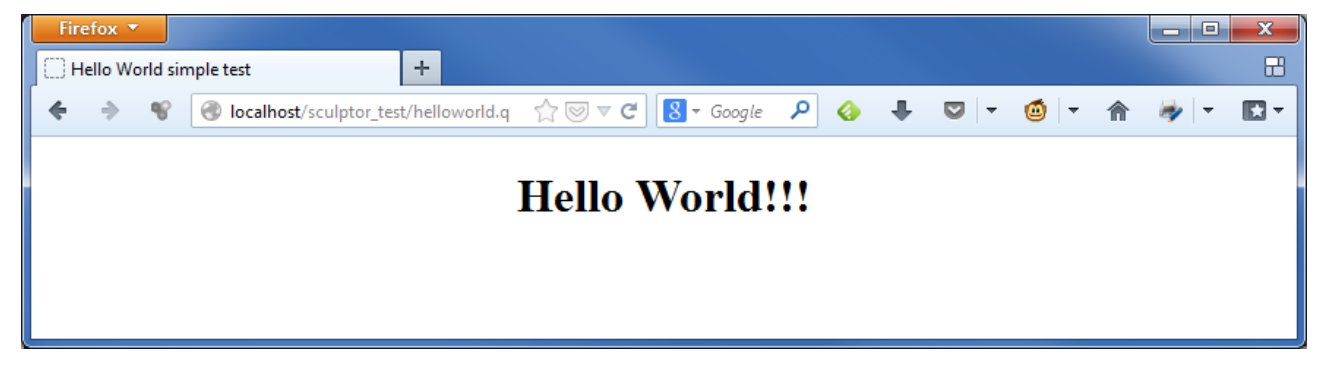

## **Option 2: Use the CGI-exe Handler**

To show this option we create a sculptor\_exe directory and copy the helloworld.q, nph-srep.exe and the needed xerces dll:

|                                                           | wwwroot 🕨 sculpto | r_exe 👻            | € Search s | culptor_exe |   | ×<br>P |
|-----------------------------------------------------------|-------------------|--------------------|------------|-------------|---|--------|
| <u>File E</u> dit <u>V</u> iew <u>T</u> ools <u>H</u> elp |                   |                    |            |             |   |        |
| Organize 🔻 Include in library 👻 Share                     | e with 🔻 🛛 Burn   | New folder         |            |             | • | 0      |
| Name                                                      | Date modified     | Туре               | Size       |             |   |        |
| 📾 helloworld.q                                            | 16/12/2013 10:35  | Sculptor Report    | 14 KB      |             |   |        |
| 💷 nph-srep.exe                                            | 16/12/2013 10:12  | Application        | 1.522 KB   |             |   |        |
| 🚳 xerces-c_2_8.dll                                        | 22/06/2011 22:39  | Application extens | 1.867 KB   |             |   |        |
|                                                           |                   |                    |            |             |   |        |

Then on the "Computer Management" refresh the "Default Web Site" and convert sculptor\_exe to aplication.

On "Handler Mappings" Right click the disabled CGI-exe Handler and choose "Edit Feature Permissions..."

|     | Group by: State | •                        |                 |
|-----|-----------------|--------------------------|-----------------|
| ite | Name            | *                        | Path            |
| ent | Disabled        |                          |                 |
| -st | CGI-exe         |                          | *.exe           |
|     | Enabled -       | Add Managed Handler      |                 |
|     | aspq-Integ      | Add Script Map           | '.aspq          |
|     | aspq-ISAPI      | Add Wildcard Script Map  | .aspq           |
|     | aspq-ISAPI      | Add Module Mapping       | '.aspq          |
|     | AssemblyR       | Edit                     | NebResource.axd |
|     | AXD-ISAPI       | Rename                   | '.axd           |
|     | AXD-ISAPI       | Remove                   | .axd            |
|     | cshtm-Inte      | Edit Feature Permissions | .cshtm          |
|     | cshtm-ISA       | Revert To Parent         | csntm           |
|     |                 | View Ordered List        |                 |

On the dialog select the "Execute" check box:

| Edit Feature Permissions |
|--------------------------|
| Permissions:             |
|                          |
| ✓ Script                 |
| ✓ Execute                |
| OK Cancel                |

Then on the server "ISAPI and CGI Restriction list" add the copied nph-srep.exe executable:

| Connections         | ISAPI and CGI Restrictions<br>Use this feature to specify the ISAPI and CGI exter |                       |           |             |     |            |
|---------------------|-----------------------------------------------------------------------------------|-----------------------|-----------|-------------|-----|------------|
| ⊿ 🧕 Sites           | Group                                                                             |                       |           |             |     |            |
| a 豰 Default Web Sit | Descr                                                                             | Description           |           | Restriction |     | Path       |
| sculptor_ex         | ASP.N                                                                             | IET v4                | 4.0.30319 | Not Allowe  | d ( | c:\Window  |
| V Ter Sculptor_tes  | ASP.N                                                                             | VET v4.0.30319        |           | Allowed     |     | c:\Window  |
|                     | Sculp                                                                             | tor nph-srep          |           | Allowed     |     | C:\sc\Sc61 |
|                     |                                                                                   | Add                   |           |             |     |            |
|                     |                                                                                   | Edit Feature Settings |           |             |     |            |
|                     |                                                                                   | Help                  |           |             |     |            |

| Add ISAPI or CGI Restriction                 | ? ×    |
|----------------------------------------------|--------|
| ISAPI or CGI path:                           |        |
| C:\inetpub\wwwroot\sculptor_exe\nph-srep.exe |        |
| Description:                                 |        |
| Copied nph-srep.exe                          |        |
| Allow extension path to execute              |        |
|                                              |        |
| ОК                                           | Cancel |
|                                              |        |

#### And test it:

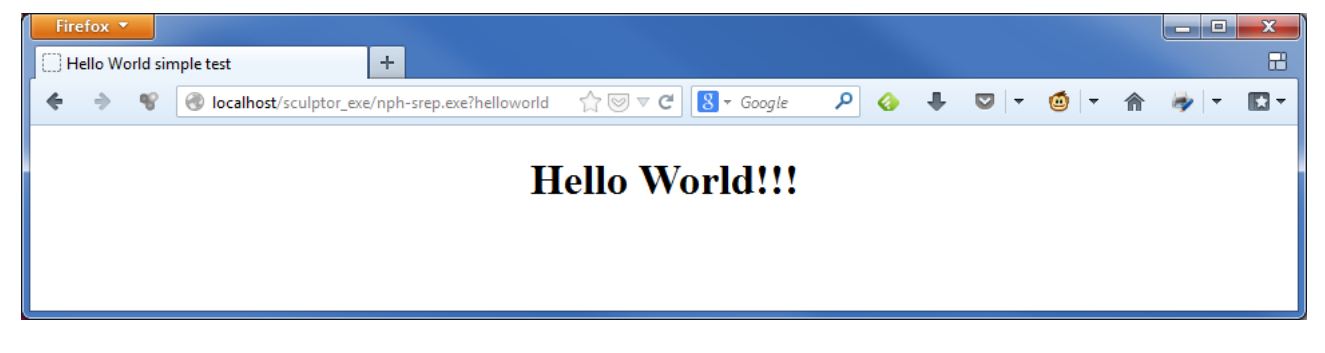